## **New Governance Document Owner / Author Development Checklist**

| 1. Go to Intranet - Gov Doc Search Page – Propose A New Document.                        |  |
|------------------------------------------------------------------------------------------|--|
| Once approved you will receive an email advising that the Goy Doc template is            |  |
| rady for you to write up                                                                 |  |
| Teady for you to write up.                                                               |  |
| 2. Sections - Complete document by section, note mandatory sections to complete          |  |
| have "(Paguired)" in brackets next to the Title in "Select a Section"                    |  |
| have (Required) in brackets next to the rite in Select a Section .                       |  |
| 3 Related Documents - Add any BHS Policy/Protocol/Guideline that relate to your          |  |
| 5. Retated Documents – Add any Bris Foncy/Frotocol/Guideline that relate to your         |  |
| document.                                                                                |  |
|                                                                                          |  |
| 4 Add References - Website Links and ensure the link is directing to the website         |  |
| a serve star                                                                             |  |
| conectly.                                                                                |  |
|                                                                                          |  |
| 5. Add References - Appendix Documents and also check that any appendix word             |  |
| document footers are undeted to the current Governance Document Code and Vear            |  |
| document footers are updated to in e current Governance Document code and Tear.          |  |
| Please ensure that your appendix documents are uploaded as PDF files.                    |  |
|                                                                                          |  |
| 6 Add References - <b>Book References</b> that are required to reference your sources of |  |
| information                                                                              |  |
| information.                                                                             |  |
| Note: all reference descriptions must be typed in the APA format please.                 |  |
| 7. Invite Stakeholders - to review the Governance Document via the Stakeholders          |  |
| section Note: stakeholders will get an email notification as soon as their name is       |  |
| section. Note: stakeholders will get all email notification as soon as then name is      |  |
| entered into the stakeholder section.                                                    |  |
|                                                                                          |  |
| 8 Open For Comments - Enter date to enable the stakeholders to comment on the            |  |
| desument                                                                                 |  |
| uocument.                                                                                |  |
| 9 Respond to stakeholder. This will close comments received                              |  |
| <i>7. Respond to stakenoliter</i> - This will close comments received.                   |  |
| Any Stakeholders that did not respond to your invite and comment on the document         |  |
| must be removed from the Stakeholders list. Ensure that you note their name in the       |  |
| version comment box prior to deletion                                                    |  |
| version comment box prior to deletion.                                                   |  |
|                                                                                          |  |
| 10. Document Details and Ownership / Version Comment Box:                                |  |
| Note invited Stakeholders who haven't responded and any Committees that have             |  |
| agreed to the new Gov Doc here                                                           |  |
| agreed to the new Gov Doe here.                                                          |  |
|                                                                                          |  |
| 11. Status Check List – Do all areas have a green tick? If yes go to step 11. If no,     |  |
| review any areas with a red cross and correct to ensure all areas have a green tick      |  |
|                                                                                          |  |
|                                                                                          |  |
| 12. Close For Comments – Add date. This will open the Draft Completed Date.              |  |
|                                                                                          |  |
| 13 Draft Completed Date – Add date Once done the document will be submitted              |  |
| for Detification to the relevant committee and account of the sectified of the           |  |
| for Rauffcation to the relevant committee and you will be notified of the outcome.       |  |
|                                                                                          |  |